# Wie melde ich mich für das BarCamp Green City 2020 auf der mixxt-Plattform an?

**Eine Schritt-für-Schritt Beschreibung** 

#### Schritt 1: mixxt-ID besorgen

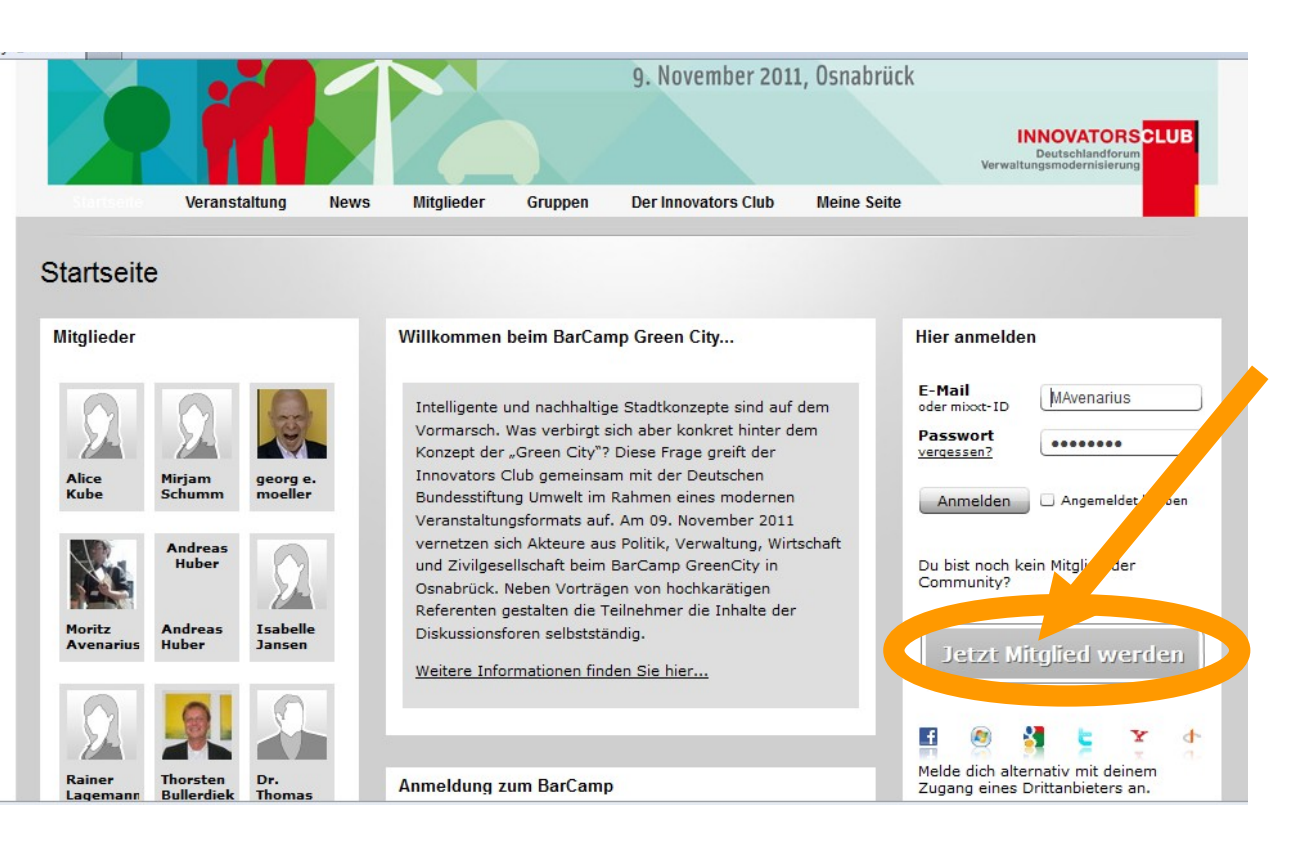

Als erstes benötigt man eine mixxt-ID. Diese wird einmalig erstellt und kann dann für jegliche Anwendung auf der mixxt-Plattform verwendet werden.

Die mixxt-ID muss <u>ein</u> Wort sein, welches sowohl Zahlen als auch Buchstaben enthalten kann. Innerhalb dieses einen Wortes sind die Sonderzeichen "." und "-" erlaubt, jedoch kein Leerzeichen.

Die einmal gewählte mixxt-ID kann später nicht mehr geändert werden.

#### Schritt 2: mixxt-ID bestätigen

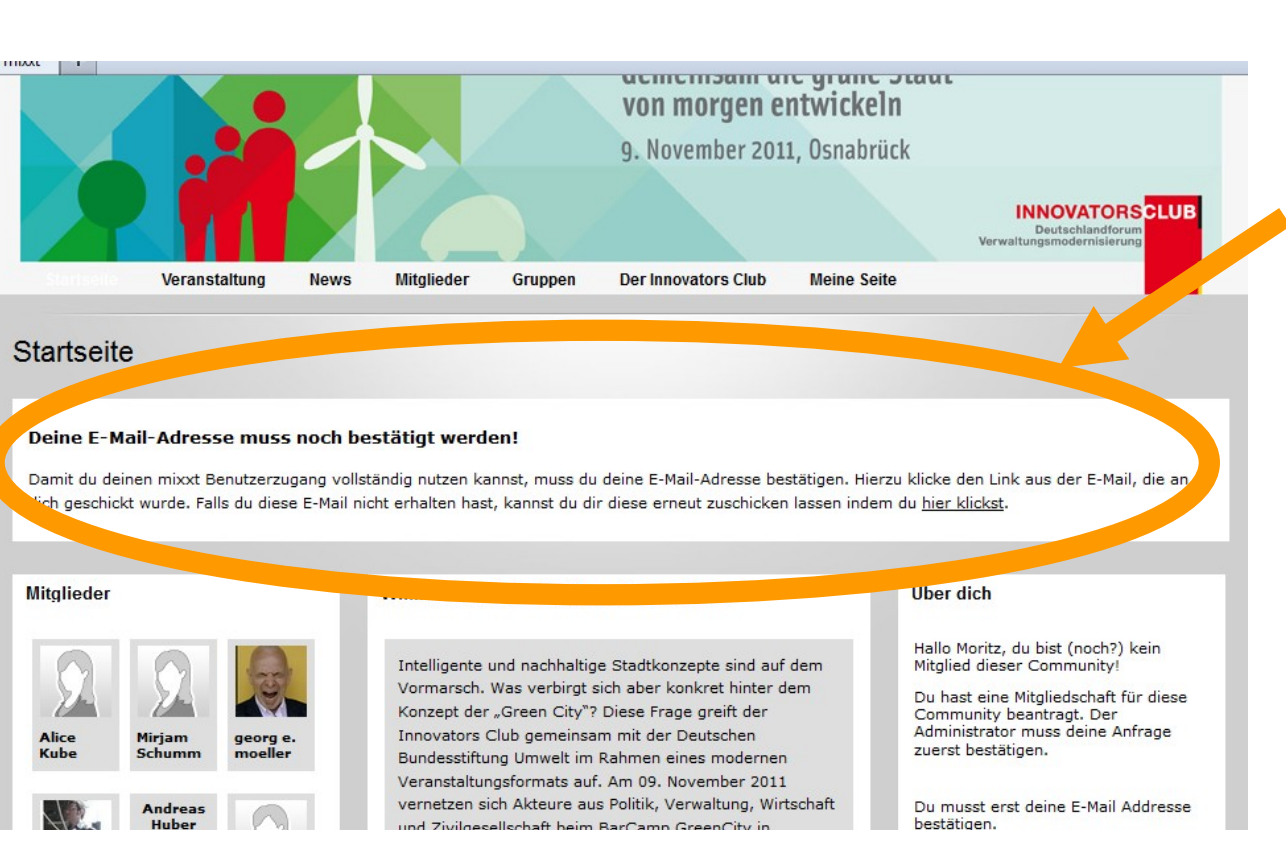

Unter der angegebenen E-Mail-Adresse bekommt man eine Nachricht zugesandt. Bitte den darin enthaltenen Link anklicken, um die mixxt-ID zu verifizieren.

Eventuell auch den Ordner "Spam" des eigenen E-Mail Konto checken, falls eventuell die mixxt-Mail hier abgelegt wurde.

#### Schritt 3: Mit der mixxt-ID einloggen

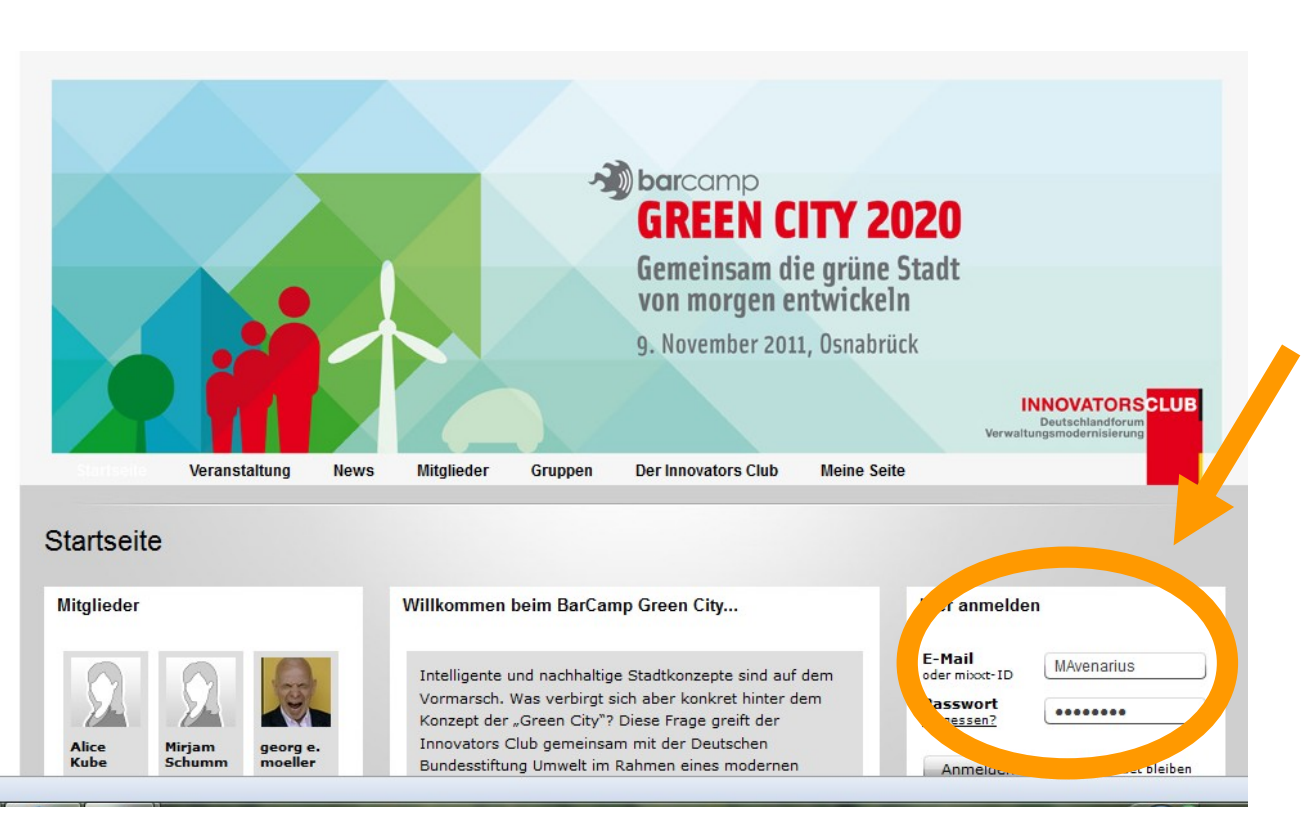

Mit der so erstellten mixxt-ID loggt man sich dann auf der Community-Seite des jeweiligen BarCamps ein, an dem man interessiert ist.

# Schritt 4: Registrieren bei der Green City 2020 Community (1/2)

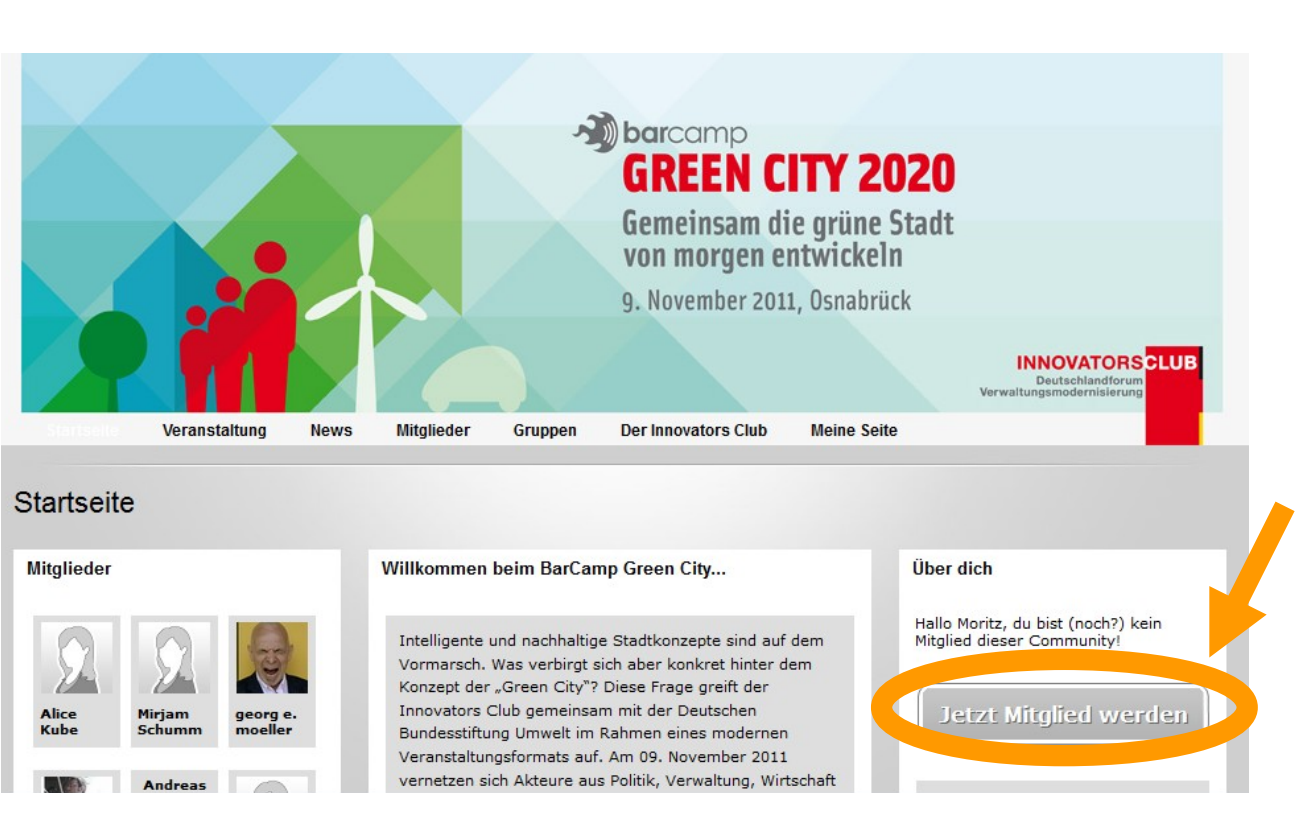

Jedes BarCamp hat eine eigene Community-Seite bei mixxt, mittels der diese Veranstaltung vorbereitet und organisiert wird.

Die einmalige Registrierung für die "Green City 2020 Community" beginnt durch klicken den Knopf: "Jetzt Mitglied werden".

# Schritt 4: Registrieren bei der Green City 2020 Community (2/2)

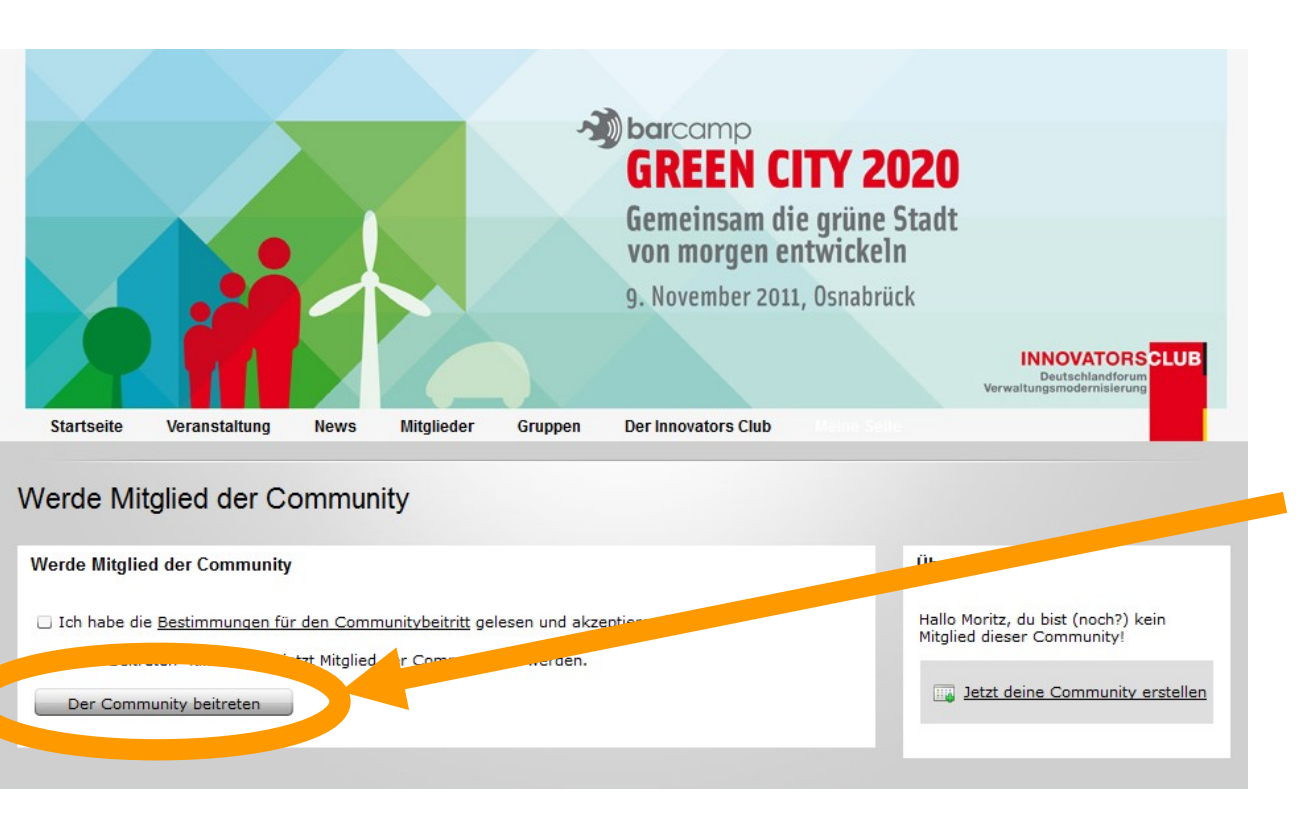

Den "Bestimmungen für den Communitybeitritt" muss noch zugestimmt werden (durch anklicken der kleinen Box links), dann den Knopf "Der Community beitreten" anklicken – und schon ist man dabei.

#### Schritt 5: Das BarCamp-Event (1/3)

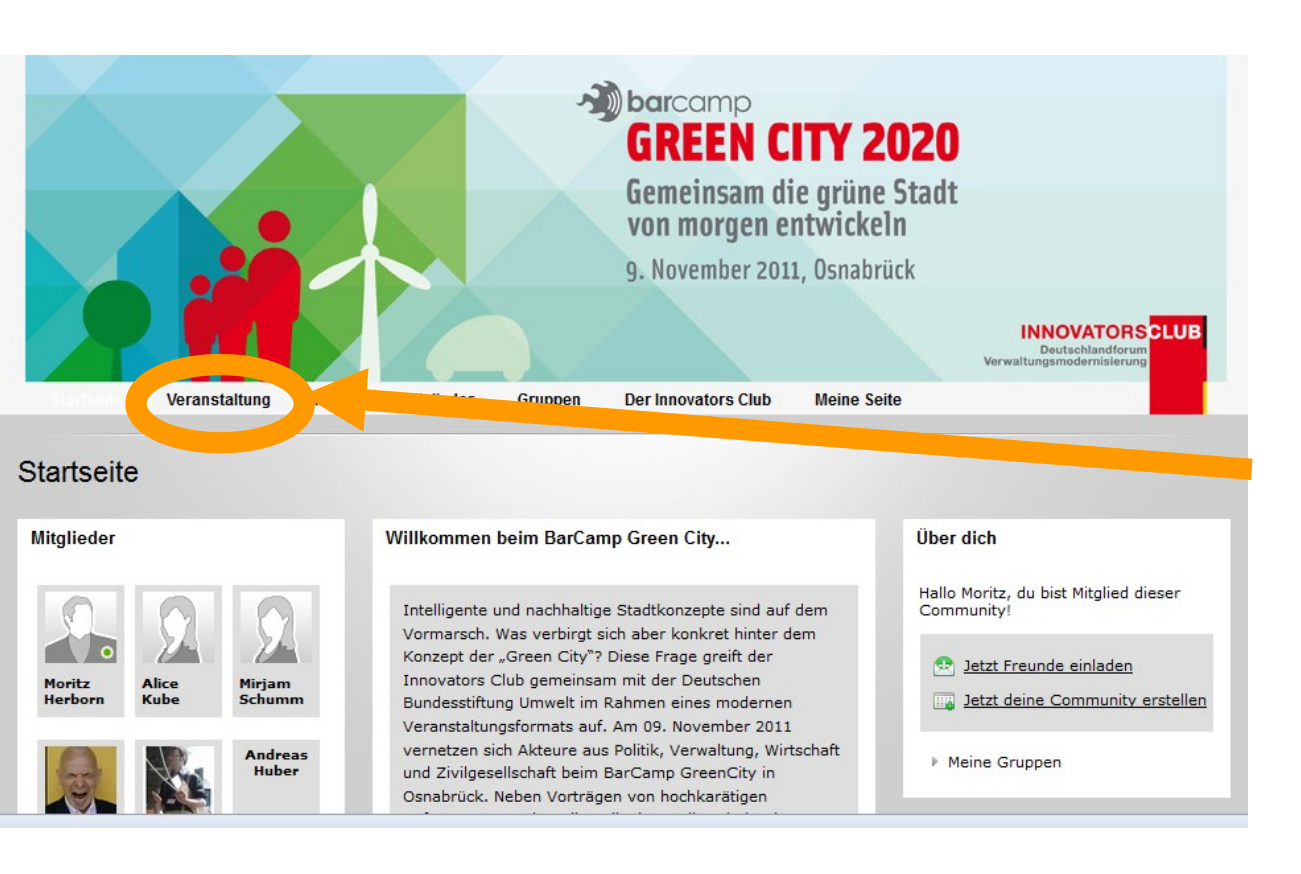

Wenn man Mitglied der Green City 2020-Community ist, kann man sich nun über die BarCamp- Veranstaltung informieren.

Hierfür klickt man als erstes auf den Menue-Reiter "Veranstaltung".

## Schritt 5: Das BarCamp-Event (2/3)

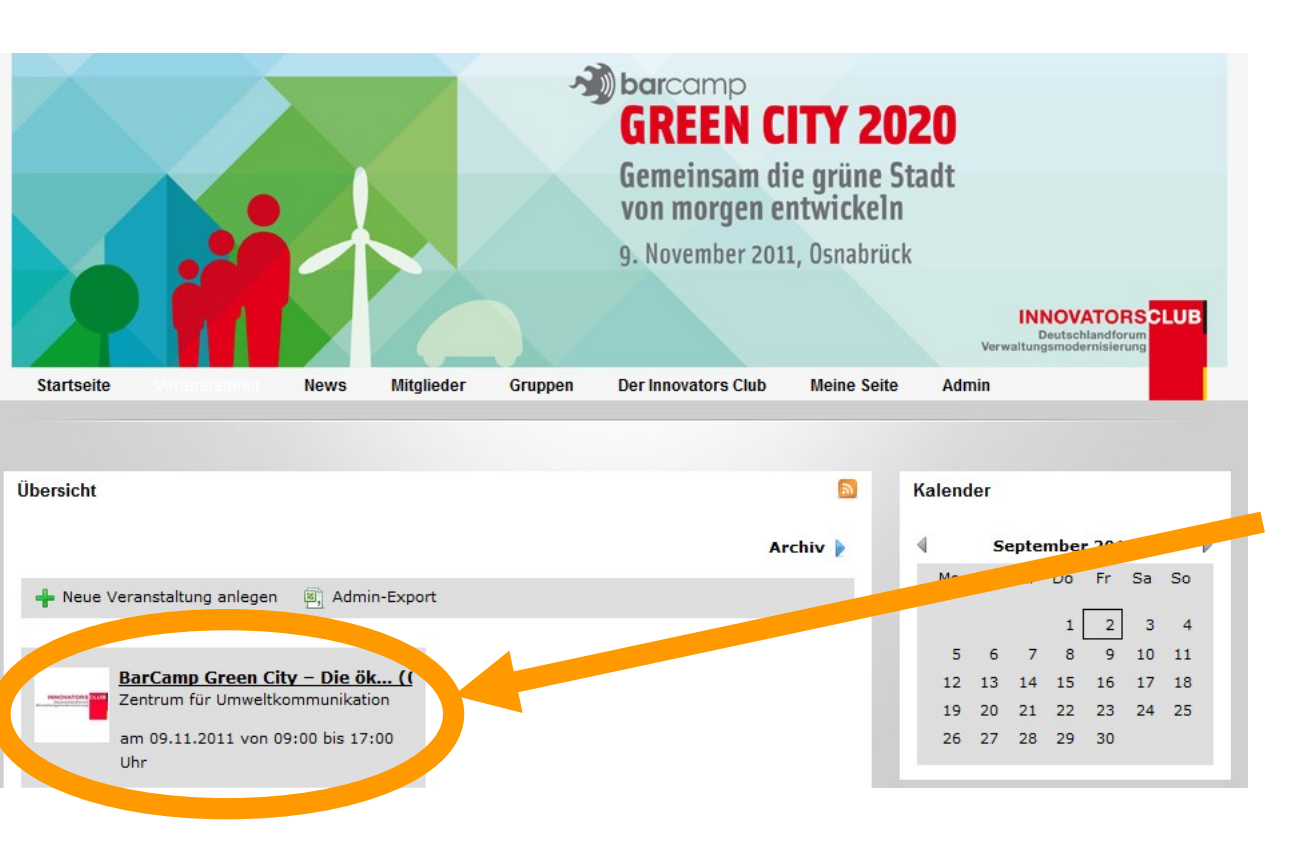

Als nächstes auf der Seite "Veranstaltung" die Box für das BarCamp anklicken.

# Schritt 5: Das BarCamp-Event (3/3)

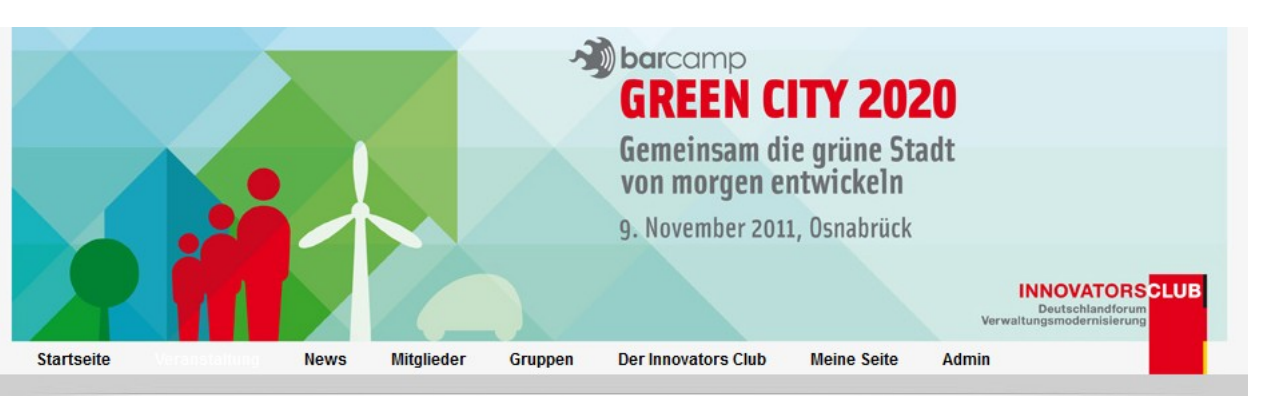

BarCamp Green City - Die ökologische Stadt von Morgen gemeinsam entwerfen

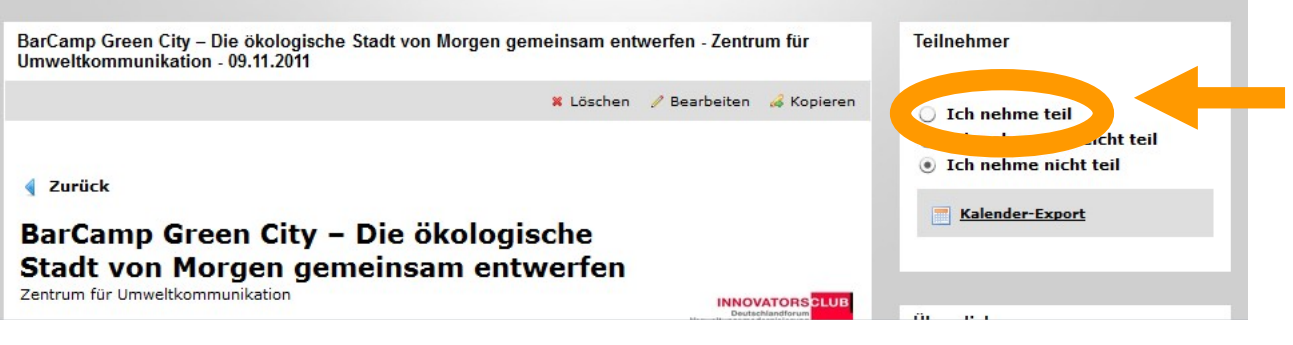

Damit gelangt man auf die eigentliche Veranstaltungsseite des BarCamps. Hier kann man sich über alle Details (Ort, Uhrzeit, wer nimmt noch teil, etc.) informieren.

Um sich anzumelden den Schriftzug "Ich nehme teil" im Kasten "Teilnehmer" in der rechten oberen Seitenecke anklicken. Dadurch kommt man ...

# Schritt 6: Kauf eines Ticket für das BarCamp (1/4)

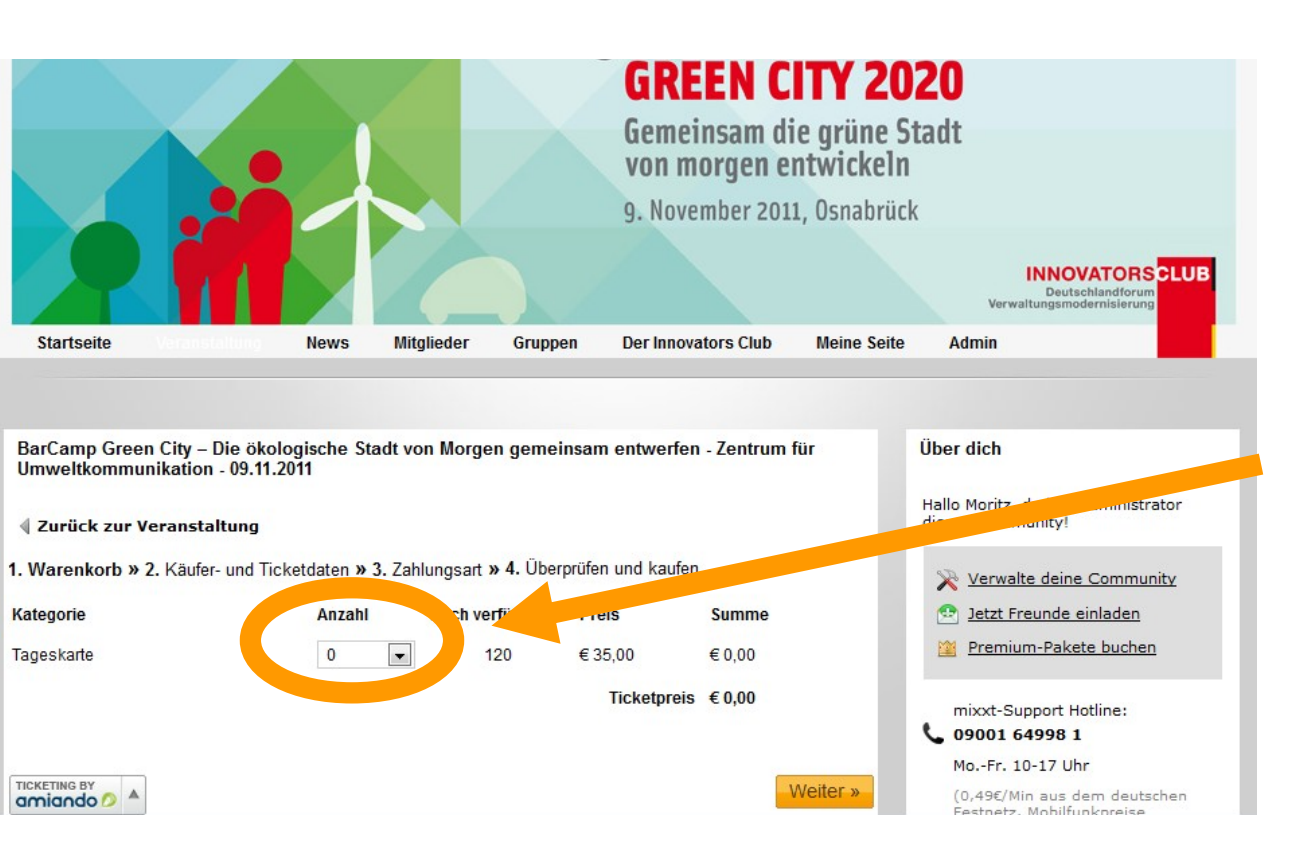

... in den Ticketshop-Bereich für das BarCamp.

Hier kann man zunächst die Anzahl an Tickets auswählen, die man für die Veranstaltung kaufen möchte.

# Schritt 6: Kauf eines Ticket für das BarCamp (2/4)

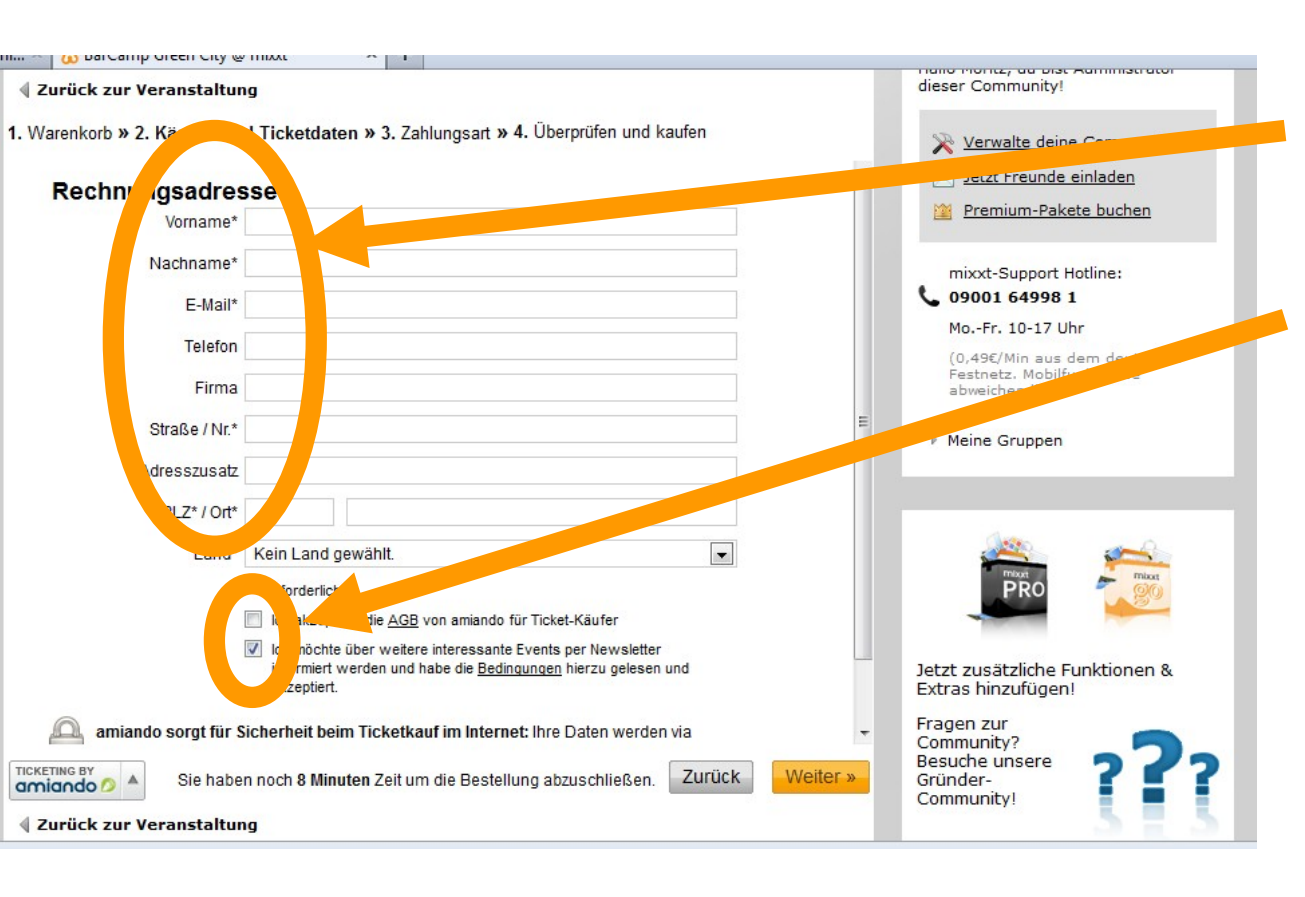

Im nächsten Schritt die Rechnungsadresse ausfüllen.

Dann die AGBs anerkennen – und ggf. den Newsletter von amiando abonnieren oder nicht (Boxen an bzw. wegklicken).

# Schritt 6: Kauf eines Ticket für das BarCamp (3/4)

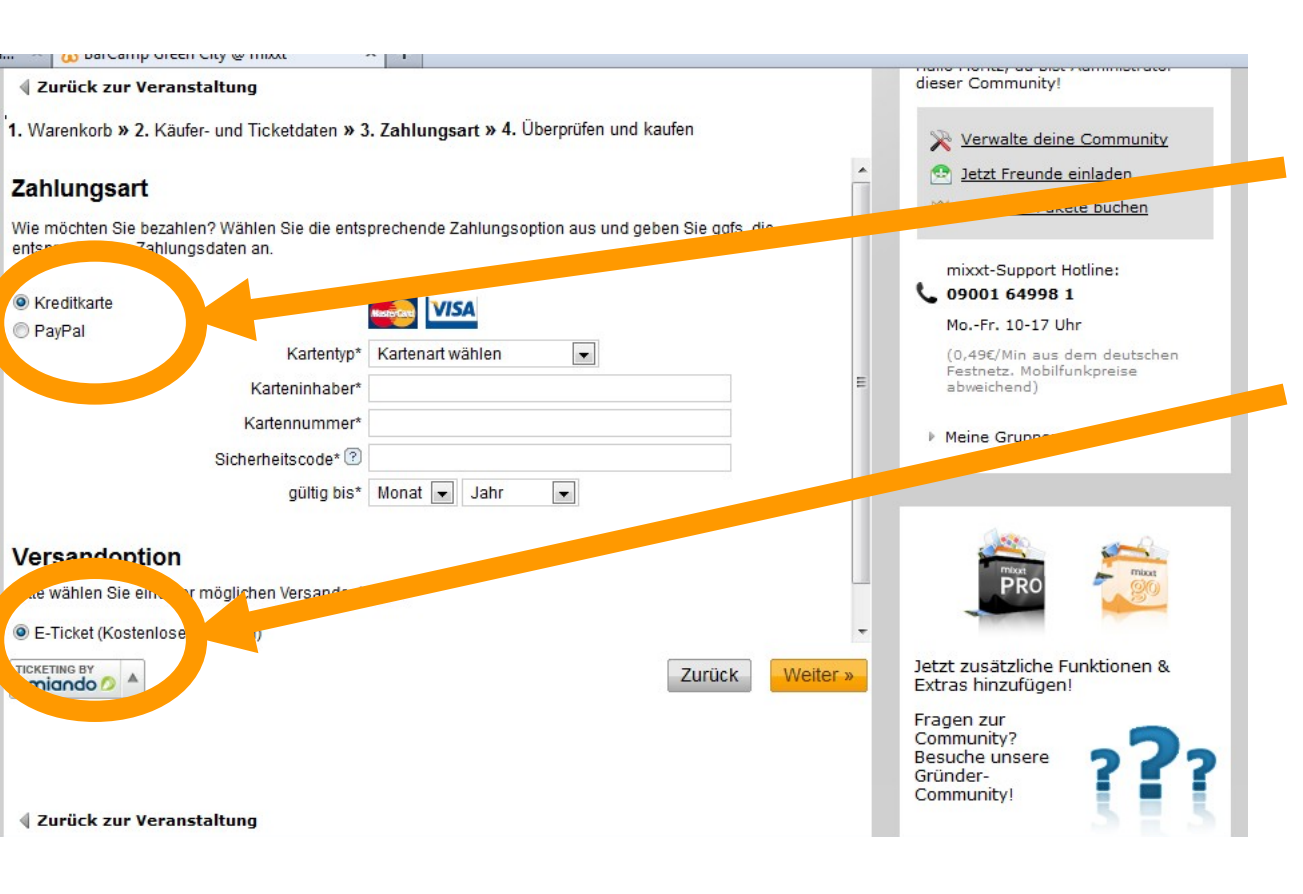

Im dritten Schritt die Zahlungsweite wählen. Zur Auswahl stehen per: a) Kreditkarte b) Papypal

Das erworbene Ticket wird ausschließlich als E-Ticket per E-Mail zugestellt und kann dann mit dem eigenen Drucker ausgedruckt werden.

# Schritt 6: Kauf eines Ticket für das BarCamp (4/4)

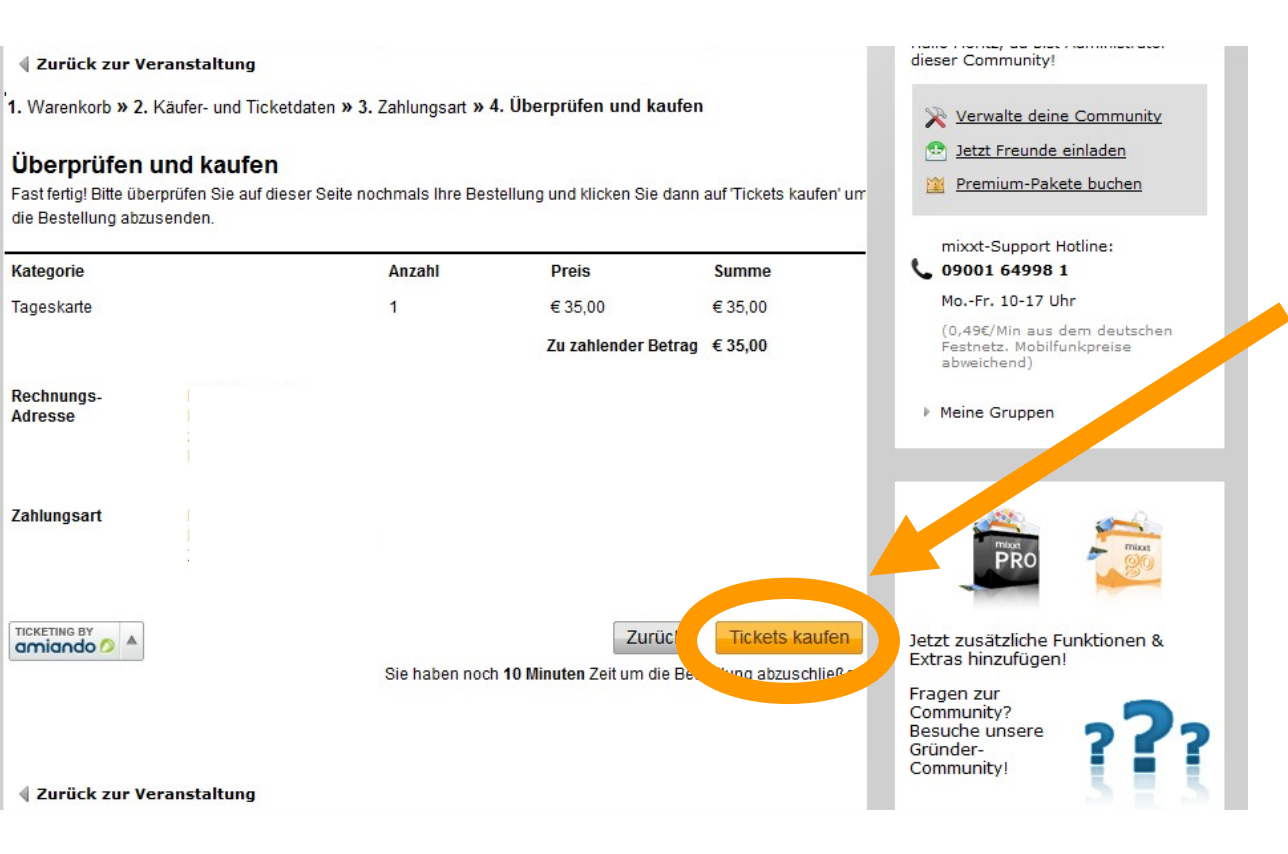

Im letzten Schritt erhält man noch einmal den gesamten Bestellvorgang zur Kontrolle.

Mit dem Klick auf den Knopf: "Ticket kaufen" schließt man den Ticketerwerb schließlich ab.

#### Schritt 7: Passwort vergessen (1/2)

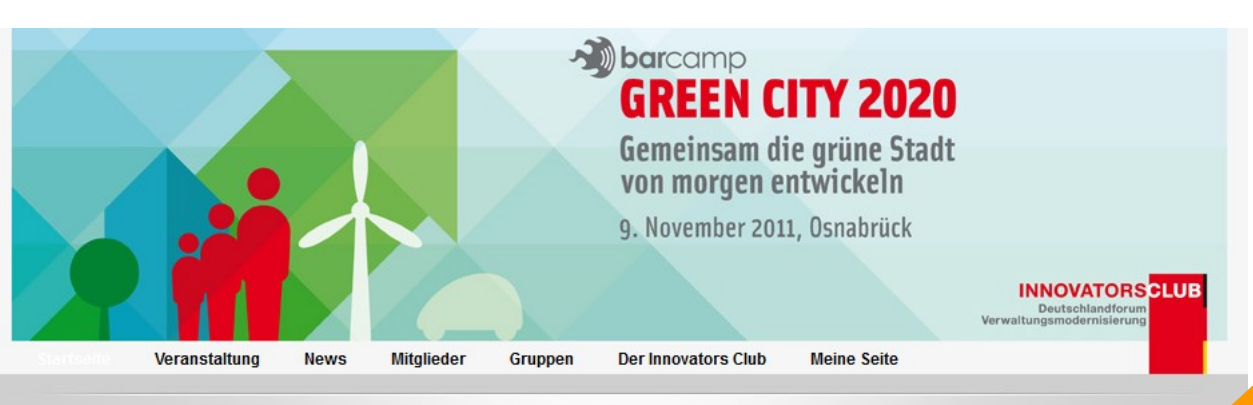

Falls man einmal das Passwort vergessen hat für die mixxt-ID, einfach auf der Startseite im Kasten rechts oben auf "Passwort vergessen" klicken.

#### Startseite

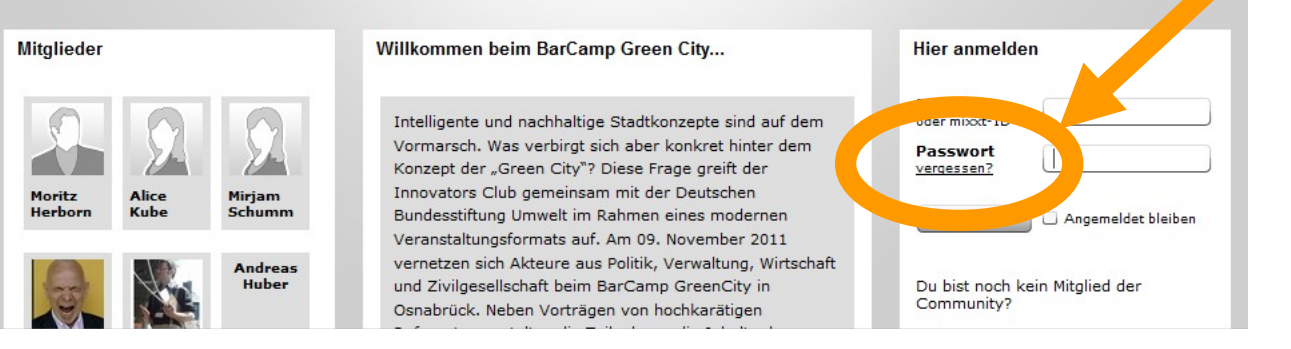

#### Schritt 7: Passwort vergessen (2/2)

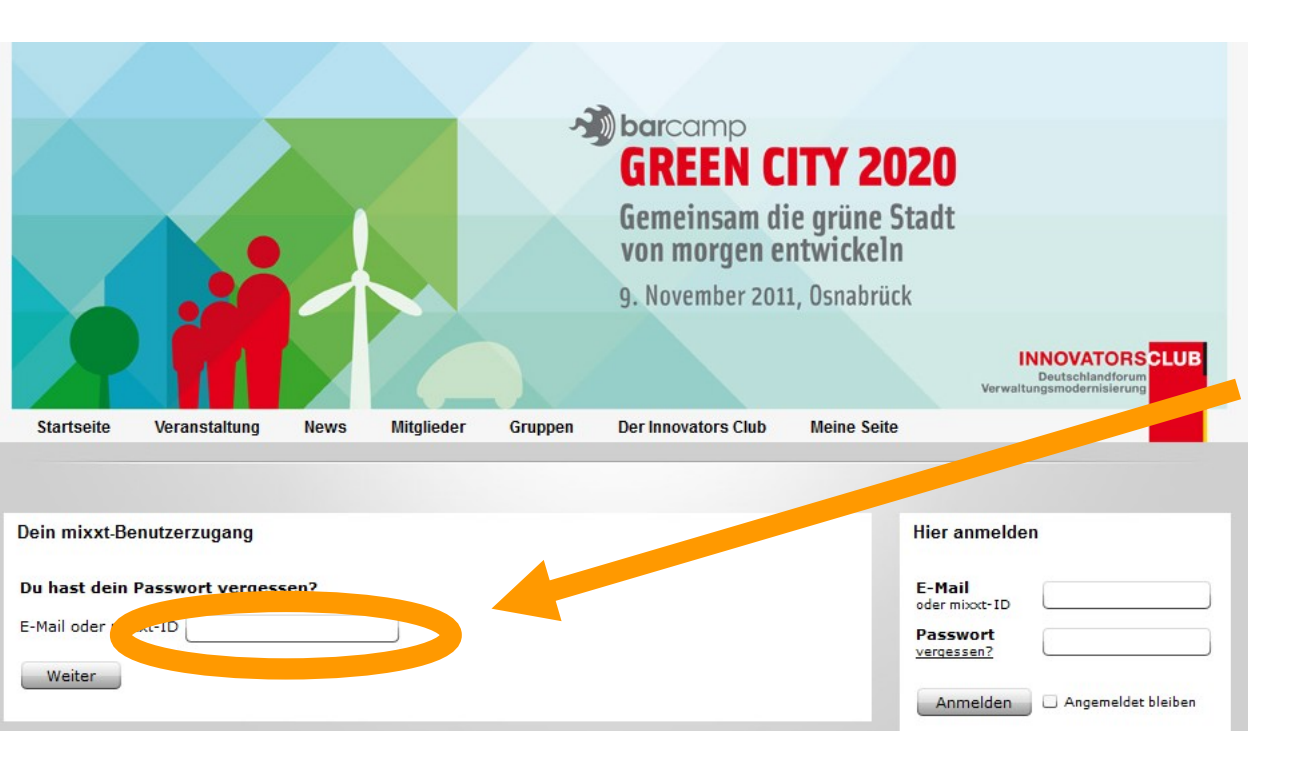

Auf der sich dann öffnenden Seite muss man nur noch die eigene mixxt-ID oder alternativ die für den Erwerb der mixxt-ID hinterlegte E-Mail-Adresse eingeben und dann auf "Weiter" klicken.

Anschließend erhält man eine E-Mail zugesandt, welche die notwendigen nächsten Schritte erläutert, um ein neues Passwort zu erstellen. So können Sie mit mir Kontakt aufnehmen

Sie haben noch Fragen? Ich freue mich auf Sie!

Moritz Avenarius

E-Mail: mail@avenarius.eu Telefon: 040-1810 2727